## Comment s'enregistrer sur mytruckservices.knorr-bremse.com 1/3

Visitez www.mytruckservices.knorr-bremse.com et cliquez sur INSCRIPTION en haut de la page.

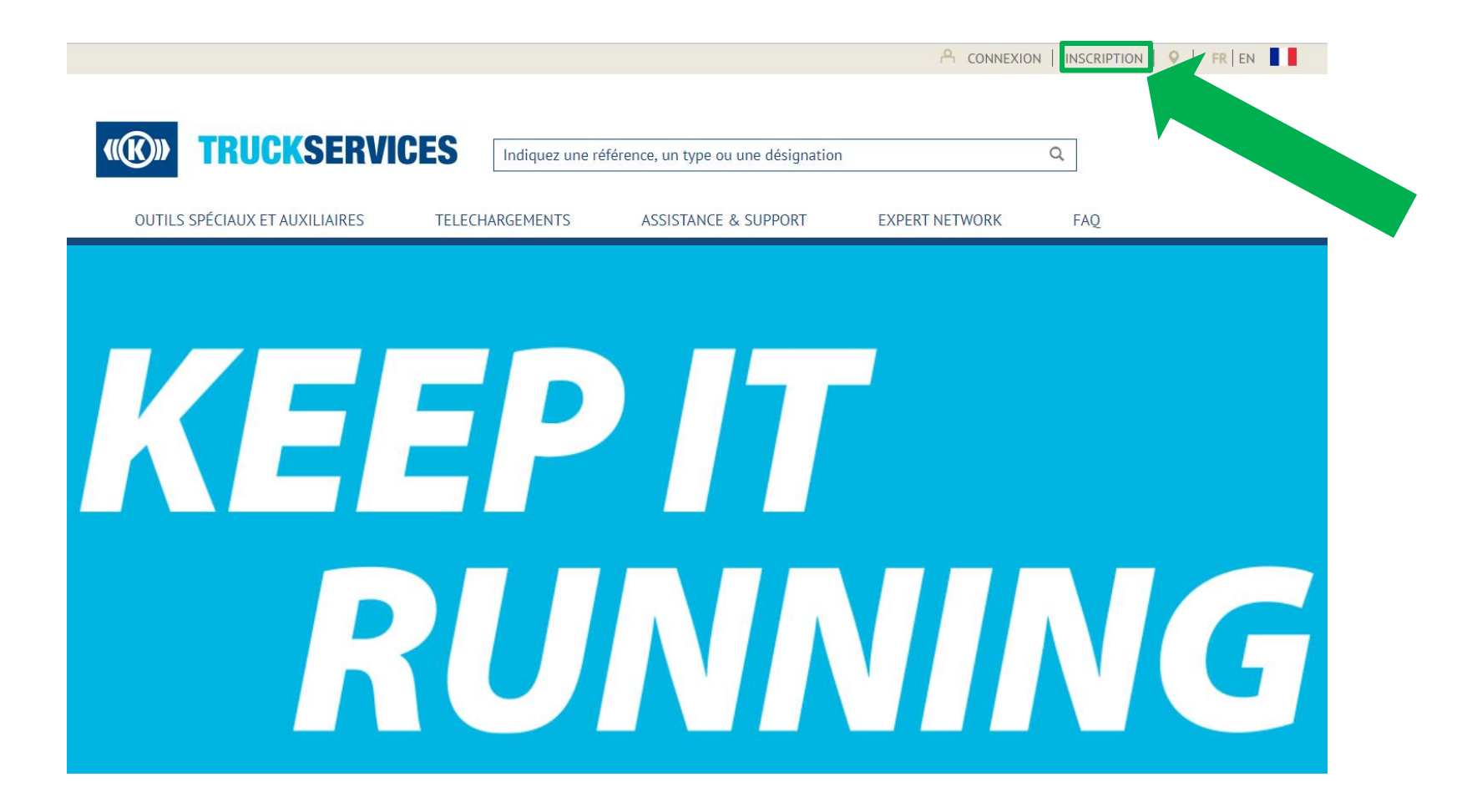

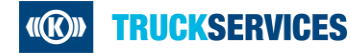

## Comment s'enregistrer sur mytruckservices.knorr-bremse.com 2/3

| _     |          |        |       |
|-------|----------|--------|-------|
| Enroc | lictrom  | ont cl | liont |
| LINEU | iisueiii | encu   | ent   |

| Créer un compte                                                                                                    |               | Nom de la société*                                                    | Donneur d'ordre par défault (facultatif) 💿                                                                         |
|----------------------------------------------------------------------------------------------------|---------------|-----------------------------------------------------------------------|----------------------------------------------------------------------------------------------------|
| Une fois le formulaire d'enregistrement ci-dessous rempli, votre demande de compte sera soumise à approbation. Vous recevrez une confirmation par e-<br>mail avec des instructions complémentaires. |               |                                                                       |                                                                                                    |
| Veuillez indiquer les informations concernant votre société*                                                                                                    |               | Adresse*                                                              | N° de bâtiment                                                                                                    |
| Rôle dans l'industrie*                                                                                                    |               |                                                                       |                                                                                                    |
| C Distributeur                                                                                                    |               |                                                                       |                                                                                                    |
| C Atelier Expert Network                                                                                                    |               | Adresse 2 (ex. lot, étage, n° de bâtiment)                            | Ville*                                                                                                    |
| <ul> <li>Flotte</li> </ul>                                                                                                    |               |                                                                       |                                                                                                    |
| Constructeur                                                                                                    |               |                                                                       |                                                                                                    |
| Adeuer/services Publics/Armee/Personnes privees<br>Adresse e-mail de la société*                                                                                                    |               | 7in/Code postal*                                                      | Pavc*                                                                                                    |
|                                                                                                    |               |                                                                       |                                                                                                    |
|                                                                                                    |               |                                                                       | Selectionner votre pays                                                                                            |
| Mot de passe* Confirmer le mo                                                                                                    | not de passe* |                                                                       |                                                                                                    |
|                                                                                                    |               | N° de téléphone                                                       | N° de fax                                                                                                    |
| Le mot de passe doit contenir au moins 8 caractères, une majuscule et une minuscule, un chiffre et un<br>caractère spècial                                                                          |               |                                                                       |                                                                                                    |
| Titre*                                                                                                    |               |                                                                       |                                                                                                    |
| Mme                                                                                                    |               | Adresse du site internet                                              | Sites donneurs d'ordre additionnels                                                                                |
| Prénom* Nom de famille                                                                                                    | 24            |                                                                       | Saisir le site additionnel pour lequel vous devriez avoir accès (n° de donneur<br>d'ordre, adresse ou dealer code) |
|                                                                                                    |               |                                                                       |                                                                                                    |
|                                                                                                    |               |                                                                       |                                                                                                    |
| Demande d'assès nous                                                                                                    |               |                                                                       |                                                                                                    |
| Demande d'acces pour                                                                                                    |               | J'accepte les <u>Conditions d'utilisation de la boutique en ligne</u> |                                                                                                    |
| Formation technique                                                                                                    |               | J'ai lu <u>Déclaration sur la protection des données</u>              |                                                                                                    |
| Commande en ligne                                                                                                    |               |                                                                       |                                                                                                    |
| Conceparates<br>Soumettre des demandes de garantie                                                                                                    |               | Créer un compte 🕨                                                     |                                                                                                    |

- Lors de l'enregistrement, veuillez indiquer le code client de votre société
- Si vous ne le connaissez pas, veuillez contacter votre administrateur client

## Comment s'enregistrer sur mytruckservices.knorr-bremse.com 3/3

Remplissez le formulaire d'Enregistrement client. En cas d'erreur, veuillez corriger les erreurs signalées, re-saisir le mot de passe et cliquez sur "Créer un compte". Tous les champs marqués d'une étoile (\*) sont obligatoires.

| niegistiement client                                                                                                    |                                                                                                    |                                                                   |                              |
|----------------------------------------------------------------------------------------------------|----------------------------------------------------------------------------------------------------|-------------------------------------------------------------------|------------------------------|
| réer un compte                                                                                                    |                                                                                                    |                                                                   |                              |
| Une fois le formulaire d'enregistrement ci-dessous rempli, votre demande<br>mail avec des instructions complémentaires.  | de compte sera soumise à approbation. Vous recevrez une confirmation par e-                                           |                                                                   | Après avoir cliqué sur       |
| Demande d'accès pour                                                                                                    | _                                                                                                    | Nous vous remercions pour votre inscripti                         | ion. "Créer un compte",      |
| Commande en ligne                                                                                                    |                                                                                                    |                                                                   | vous vorroz apparaîtro       |
| Soumettre des demandes de garantie                                                                                       |                                                                                                    |                                                                   | vous venez apparante         |
| Contreparties                                                                                                    |                                                                                                    |                                                                   | le message ci-contre         |
| Adresse e-mail de la société*                                                                                            |                                                                                                    |                                                                   | Ŭ                            |
| Mot de passe*                                                                                                    | Confirmer le mot de passe*                                                                                            |                                                                   |                              |
|                                                                                                    |                                                                                                    |                                                                   |                              |
| Le mot de pesse doit contentr au moins 8 caractères, une majuscula et une minuscula, un chiffre et un<br>commise mérical |                                                                                                    |                                                                   |                              |
| Titre*                                                                                                    |                                                                                                    |                                                                   | *                            |
| -                                                                                                    |                                                                                                    |                                                                   |                              |
|                                                                                                    |                                                                                                    |                                                                   | Vous recevrez également      |
| Prénom*                                                                                                    | Nom de famille*                                                                                                    |                                                                   | vous receviez egalement      |
|                                                                                                    |                                                                                                    |                                                                   | l'e-mail ci-contre Afin de   |
|                                                                                                    |                                                                                                    |                                                                   | re-mail ci-contre. Ann de    |
|                                                                                                    |                                                                                                    | Nous vous remorgions pour votre demande                           | terminer votre               |
| veullez indiquer les informations concernant votre societe.                                                              |                                                                                                    | Nous vous remercions pour voue demande                            |                              |
| Rôle dans l'industrie"                                                                                                   |                                                                                                    | d'accès au portail client en ligne de Knorr-                      | enregistrement vous          |
| Distributeur                                                                                                    |                                                                                                    |                                                                   | enregistrement, vous         |
| Elotta                                                                                                    |                                                                                                    | Bremse Systemes pour venicules Utilitaires                        | devrez cliquer sur le lien d |
| Numéro de réference                                                                                                    |                                                                                                    |                                                                   |                              |
| Ateller                                                                                                    |                                                                                                    | Pour vous connecter au système, vous devez confirmer votre e-mail | confirmation                 |
| Nom de la société*                                                                                                    | Donneur d'ordre par défault (facultatif)                                                                              |                                                                   | oonnination.                 |
|                                                                                                    |                                                                                                    | veuillez cliquer sur le lien ci-dessous pour confirmer            |                              |
|                                                                                                    |                                                                                                    |                                                                   |                              |
| Adresse*                                                                                                    | N° de bâtiment                                                                                                    |                                                                   |                              |
|                                                                                                    |                                                                                                    | Confirmer votre demande d'inscription                             |                              |
|                                                                                                    |                                                                                                    |                                                                   |                              |
| Adresse 2 (ex. lot, étage, n° de bâtiment)                                                                               | Ville*                                                                                                    |                                                                   |                              |
|                                                                                                    |                                                                                                    |                                                                   |                              |
|                                                                                                    |                                                                                                    | * Co lion ovnirora dana 20 minutos                                |                              |
| Zip/Code postal*                                                                                                    | Pays*                                                                                                    | Cellen expirera uans 30 mmutes                                    |                              |
|                                                                                                    | Sélectionner votre pays                                                                                               |                                                                   | Lorsque votre demande        |
|                                                                                                    |                                                                                                    |                                                                   |                              |
| N° de téléphone                                                                                                    | N* de fax                                                                                                    |                                                                   | aura ete approuvee, vous     |
|                                                                                                    |                                                                                                    |                                                                   |                              |
|                                                                                                    |                                                                                                    |                                                                   | recevrez un nouvel e-mail.   |
| Adresse du site internet                                                                                                 | Sites donneurs d'ordre additionnels                                                                                   |                                                                   | ·····                        |
|                                                                                                    | Indiquez un site additionnel auquel vous devriez avoir accès (n° de donneur<br>d'ordre, adresse ou code distributeur) |                                                                   | vous confirmant que vous     |
|                                                                                                    | and any and any and any sources of                                                                                    |                                                                   |                              |
|                                                                                                    |                                                                                                    |                                                                   | pouvez maintenant vous       |
|                                                                                                    |                                                                                                    |                                                                   |                              |
| J'accepte les <u>Conditions d'utilisation de la boutique en ligne</u>                                                    |                                                                                                    |                                                                   | connecter                    |
| J'ai lu la <u>Declaration sur la protection des données</u>                                                              |                                                                                                    |                                                                   |                              |
| Créer un compte                                                                                                    |                                                                                                    |                                                                   |                              |
|                                                                                                    |                                                                                                    |                                                                   |                              |
|                                                                                                    |                                                                                                    |                                                                   |                              |

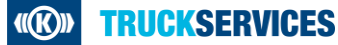